## Accessing Outlook 365 Instead of Outlook Web App (OWA)

Below are the instructions for accessing the new Outlook O365 via the cloud/web which replaces access to the old "OWA" web client.

- If your account has been migrated to O365 and you try to log in at <u>https://mail.clpccd.org/owa</u> you will no longer be able to, and will need to go to <u>https://outlook.office.com</u> to access your email via the web.
- 2. The first time you go to <a href="https://outlook.office.com">https://outlook.office.com</a> you will be required to enter your campus email address and click the NEXT button.

| Microsoft                         |      |
|-----------------------------------|------|
| Sign in<br>to continue to Outlook |      |
| Email or phone                    |      |
| Can't access your account?        |      |
| Sign in with a security key (     | 3    |
|                                   | Next |

3. Next you will be asked to enter your email/network password then click the Sign in button.

| Sign in to Outlook × + •                                                       | ×    |  |  |  |  |  |  |  |  |
|--------------------------------------------------------------------------------|------|--|--|--|--|--|--|--|--|
| ← → C ☆ 🌢 login.microsoftonline.com/common/oauth2/auth 🖈 💽 🌲 🛓                 | :    |  |  |  |  |  |  |  |  |
| 🔢 Apps 🚾 Log In - OU Campus 🛞 Keenan SafeCollege » 📙 Other bookmarks 🔳 Reading | list |  |  |  |  |  |  |  |  |
|                                                                                |      |  |  |  |  |  |  |  |  |
|                                                                                |      |  |  |  |  |  |  |  |  |
| Outlook                                                                        |      |  |  |  |  |  |  |  |  |
|                                                                                |      |  |  |  |  |  |  |  |  |
| Microsoft                                                                      |      |  |  |  |  |  |  |  |  |
| ← ktollefsen@clpccd.org                                                        |      |  |  |  |  |  |  |  |  |
| Enter password                                                                 |      |  |  |  |  |  |  |  |  |
| Password                                                                       |      |  |  |  |  |  |  |  |  |
| Forgot my password                                                             |      |  |  |  |  |  |  |  |  |
| Sign in                                                                        |      |  |  |  |  |  |  |  |  |
|                                                                                |      |  |  |  |  |  |  |  |  |
|                                                                                |      |  |  |  |  |  |  |  |  |
|                                                                                |      |  |  |  |  |  |  |  |  |
| Terms of use Privacy & cookies                                                 |      |  |  |  |  |  |  |  |  |

4. You will then be asked if you would like to stay signed in on the web – this decision is up to you.

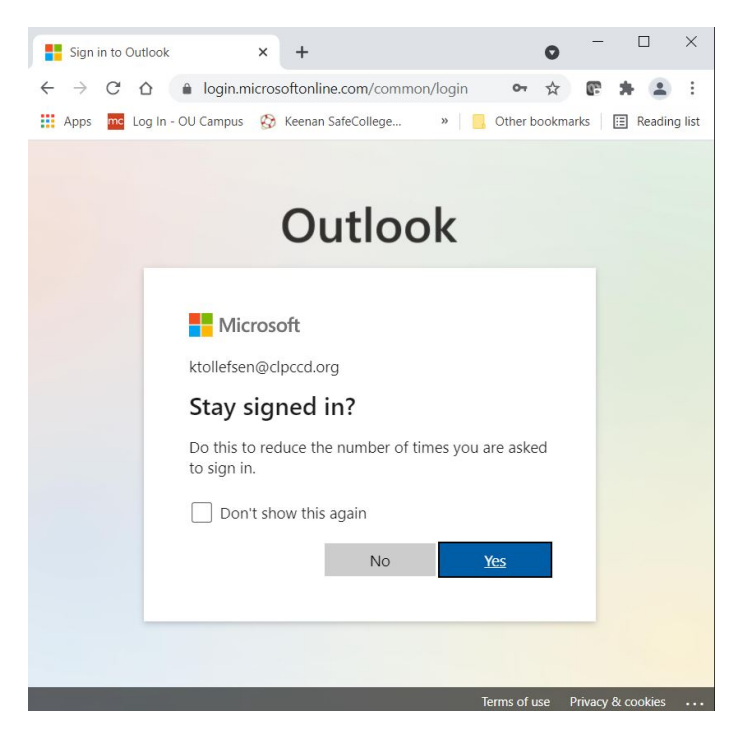

5. You will now be viewing your campus Outlook email on the web in the O365 cloud.

|      | 💁 Ma          | ail - Katherine Tollefser | n - Outlo 🗙  | + -                                                                                                 |                 | < |  |
|------|---------------|---------------------------|--------------|----------------------------------------------------------------------------------------------------|-----------------|---|--|
| ÷    | $\rightarrow$ | C 🗅 http                  | s://outlook. | fice.com/mail/AQMkADNmZTJiZjI5LTNiMjctNDY5ZC05OQExLWRINDE3OTMwY2Y3NAAuA 🗄 🏠 葏 角                     |                 | • |  |
|      | Outlo         | ok                        |              | 🔎 Search 🖂 🛱 🖓 🗘 🎯                                                                                  | 🥳               |   |  |
|      | ■ New message |                           |              |                                                                                                    |                 |   |  |
|      | $\sim$        | Favorites                 |              | ⊙ eLive 2021 ☆                                                                                      | $Filter  \lor $ |   |  |
| RR   |               | Inbox                     | 493          | Ellucian Customer Success Services [EXTERNAL] Ellucian Bits & Bytes: Banner Edition - June 2021     | Wed 6/9         | Î |  |
| 0    | ⊳             | Sent Items                | 1            | Jacob Chandler, Senior Product Manag [EXTERNAL] Final Ellucian survey reminder                      | Mon 6/7         |   |  |
| Ø    |               | Deleted Items             | 100          | Ellucian [EXTERNAL] Get ready for Ellucian Now!                                                     | Sun 6/6         |   |  |
| 1778 |               | Add favorite              |              | Jacob Chandler, Senior Product Mana [EXTERNAL] Help improve Ellucian products                       | Thu 6/3         |   |  |
|      | $\sim$        | Folders                   |              | Ellucian Live Meeting Headquarters [EXTERNAL] Reminder: Please share your feedback on Ellucian Live | e Wed 6/2       |   |  |
| ×    | ~             | Inbox                     | 493          | Jacob Chandler, Senior Product Manag [EXTERNAL] Help improve Ellucian products                      | Tue 6/1         |   |  |
| •    | $\sim$        | Cabinet                   |              | Last month                                                                                          |                 |   |  |
| 0    |               | Adobe Sign                | 67           | Ellucian Live Meeting Headquarters [EXTERNAL] Please share your feedback on Ellucian Live           | Wed 5/26        |   |  |
|      |               | Art                       | 8            | Customer Success Services [EXTERNAL] Ellucian Bits & Bytes: CRM & DegreeWorks Edition.              | 5/6/2021        |   |  |
|      | $\sim$        | Banner 9                  | 18           | April                                                                                               |                 |   |  |
|      |               | eLive 2019                | 42           | 3 Sanchez, Jill 👔 [EXTERNAL] Ellucian Live Follow-Up                                                | 4/21/2021       |   |  |
|      |               | eLive 2021                | 14           | Johnson, Sally [EXTERNAL] Thanks for attending Ellucian Live                                        | 4/21/2021       | - |  |

Some notes:

• You will continue to receive email in the Outlook desktop client on your office PC (Outlook 2019) as well as in the O365 cloud.

• The next time you go to <a href="https://outlook.office.com">https://outlook.office.com</a> using the same web browser on your work PC or laptop you will get this log-in screen which remembers your email address. Click to select the email address, then you will be taken to the Sign in screen where you will enter your password.

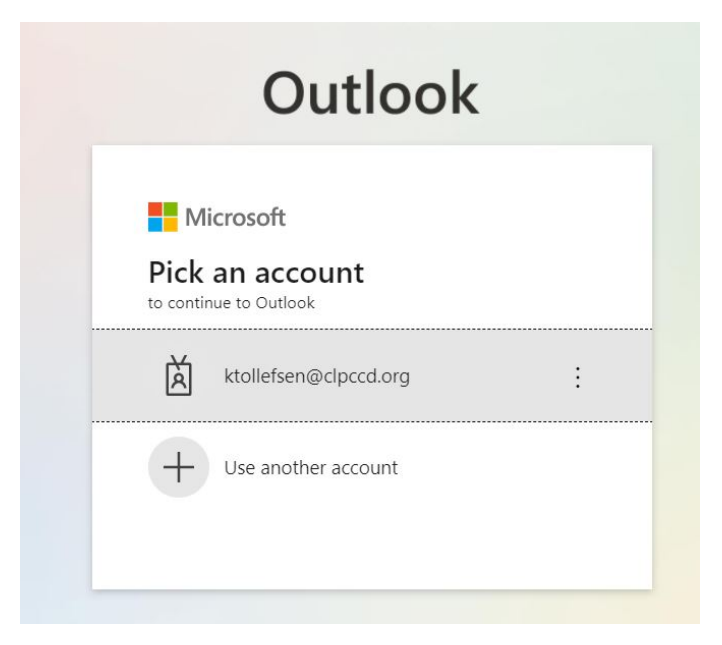

If your email password doesn't work, please submit a Help Desk ticket in Service-Now: <a href="https://clpccd.service-now.com/">https://clpccd.service-now.com/</a>

You can also call the ITS Help Desk at 925-424-1715.